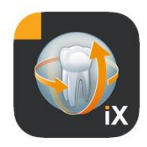

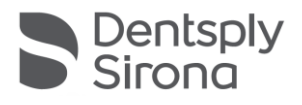

# Sidexis iX App

## Version 6.0

本ソフトウェアは、レポートや診断目的に対しては承認されていません。イン ストール環境の承認されたシステムで見つけてください。

## 用途

Sidexis

iXは、Sidexisシステムの患者および画像データベースを管理し、 Dentsply Sirona - X線装置の受入準備を作るために使用できます。Sidexis iXは医療用製品として承認されていないので、治療や診断目的で は使用できません。

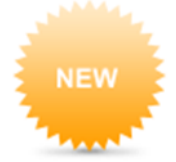

## Version 6.0の新しいポイント

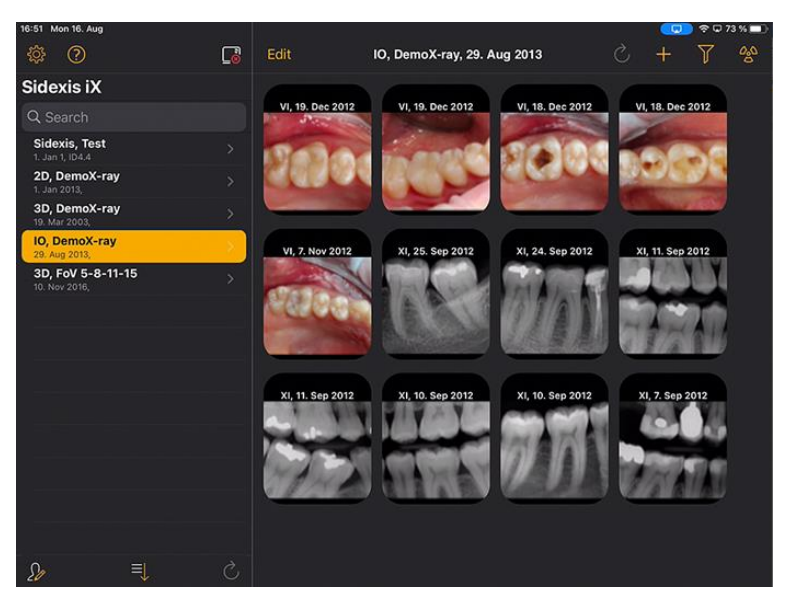

■ DS Styleに適したユーザーインターフェース

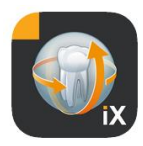

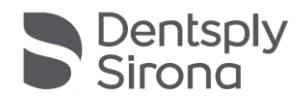

## はじめに

Sidexis iXにより、Apple iPadでのSidexis患者と画像の管理と、モバイルデバイスから直接 受入準備\*の実行の両方が可能になります。

Sidexis iXは2つのコンポーネントからなっています:

- 1. iPad用Sidexis iX Appと
- 2. Sidexis iX Serverです。

Sidexis iX Server

PCにインストールされ、Sidexisだけでなく、WLANによりiPadのSi dexis iXとも通信します。

Sidexis iXは2つのバージョンで納品されます:

## Sidexis iX light

本バージョンは次のオプションを除いたすべての機能を提供します:

リモートでのSidexis iX Serverとの通信はありません(以前に保存されたiXア プリデータベースのデータベース復元のみ)。

そのため、Sidexisデータベースへのリモートアクセス はありません。

これは、撮影の準備ができず、

対応する撮影結果が自動的に取得されないというこ とです。

#### Sidexis iX

lightバージョンは、WLAN接続なしで独立して動作し、付属のデ モデータベースに基づいてすべての患者および画像機能を提供 します。

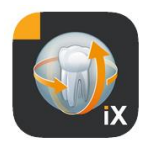

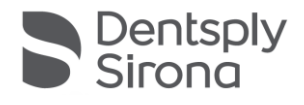

### Sidexis iX フルバージョン

アクティベーションライセンスを購入すると(フルバージョンの購入を参照)、Sidexis iXlightバージョンの機能制限が解除されます。

フルバージョンによりリモートでのSidexis iX Serverとの通信がアクティブになります。これをSidexis PCにインストールして構成する必要があります。

#### Sidexis

iXサーバーとiXアプリの両方で同一のユーザーアカウントを設定 するなど、詳細はiX Serverのマニュアルに記載されています。

これらの拡張機能は、次のテキストで\*でマークされています。

### システム要件

| 一般と              | すべてのiPadでiOS 14以降                                                                                  |
|------------------|----------------------------------------------------------------------------------------------------|
| 2D運転             | Sidexis iX ServerはV.5.0以降。                                                                         |
| 3D運転             | iPad Air 2やiPad Proなどを含むiPadでは2GB以上のRAM。<br>Sidexis iX Serverバージョン5.x以降と、接続されたSidexis<br>4 V4.2以降。 |
|                  | 最適な表示は、4 GB以上のRAMを搭載したiPad(iPad<br>Pro 12.9など)で実現されます。                                             |
| 画像と <b>既往歴質問</b> | Sidexis iX Serverバージョン5.x以降と、接続されたSidexis                                                          |
| <b>票</b> のアップロード | 4 V4.1.3以降。                                                                                        |

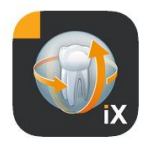

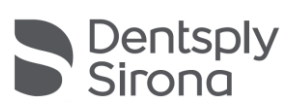

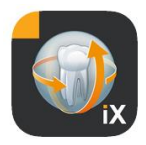

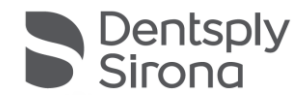

## オンライン運転とオフライン運転

Sidexis iXは、次の2つの運転モードを区別します:

オフラインモードでは、iPad側に保存されている患者と画像デー タのみが利用可能です。

オンラインモードでは、(サーバ側の)既存のSidexisデータベー スへのリモートアクセスができます。これを実行するため、Side xisをSidexis iX ServerのPCにもインストールしてください。オンライン機能は、 これらの条件下のみでiPad側に表示されます。

#### オンラインモード\*

-9

この操作モードは、欄外のボタンによって患者バーに示されま す。このボタンをクリックするとオフラインモードに切り替わ ります。

オンラインモードでは、患者リストはリモートSidexisによってア クティブに照会、表示されます。

並べ替えは、次のように並べ替えボタンを選択することで設定 できます:

名前(昇順または降順)

最後の撮影の日付(昇順または降順)

最後の並べ替え基準により、最新の患者をリストの先頭に表示 できます。

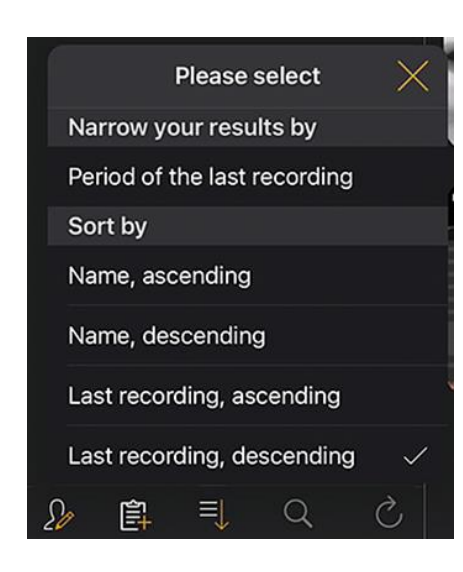

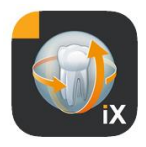

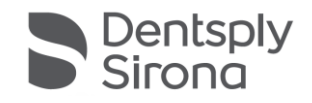

オプションで、選択した期間内に少なくとも1つの撮影が行われ た患者のみを一覧表示するために、時間間隔を指定することも できます。

次の2つの選択基準のいずれかを選択できます:

- 1. 開始日と終了日の指定、または
- **2**. 四半期の選択

表示される患者リストは、「患者を呼び出す」によって制限されます。

| Sidexis iX     |                    | Sidexis iX    |                    |
|----------------|--------------------|---------------|--------------------|
| Q Search       |                    | Q Search      |                    |
| Period of the  | last recording     | Period of the | last recording     |
| r chica or the | lastressrang       | Start date    | 1. July 2021       |
| Start date     | 1. July 2021       | -             | 4.0                |
| End date       | 1 October 2021     | End date      | 1. October 2021    |
| Lifu date      | 1. October 2021    | Quarter       |                    |
| Quarter        |                    | IN/           | 2021               |
|                |                    | IV.           | 2021               |
|                | Request patients > | 111.          | Request patients > |

制限された患者リストを終了するためには、代替の並べ替え基 準の1つを使用してリストを再度並べ替えます。

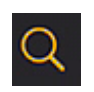

検索機能により、対象の患者を検索できます。この検索は、名 字で行われます。

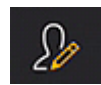

患者ボタンを選択した後、1人以上の患者をリストから選択でき ます。

選択は、それぞれの患者名の上にあるチェックマークによって 確認できます。

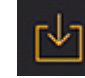

すべての画像データを含むマークされた患者の完全なダウンロ ードが編集機能として利用できます。

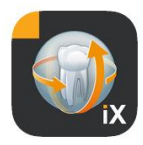

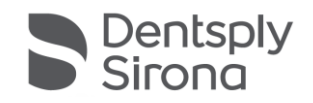

あるいは、[キャンセル]ボタンでプロセスを終了できます。

## Edit

画像プレビューのエリアでは、編集ボタンにより画像選択モードに切り替えることができます。これらは個別に選択でき、選択した画像は青い矢印でマークされます。オプションで、すべての画像に表示されたチェックマークボタンでマークを付けることができます。

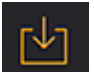

選択したすべてのオブジェクトをダウンロードボタンでiPadデー タベースに転送できます。

患者の画像を選択すると、画像ビューで開きます。対応するデ ータは自動的にiPadデータベースに転送され、Sidexis iX Serverがなくても後続のオフラインセッションで利用できます。

画像ビューでは、オフラインモードと同じ編集機能を使用でき ます。このことは、ここに記載されています。

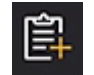

患者を選択すると、患者関連の既往歴フォームが表示されます ・これでのみ記入できます。

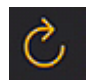

サーバー側にiPadの新しいデータがあるかどうかを確認します。 この機能は、例えばSidexis Bildpostが送信された後に実行してください。 Sidexis Bildpostを送信することにより、iPadのローカルデータベースに新 しい患者データを簡単に入力できます。これらは必要に応じて 自動的に補足されます。

## オフラインモード

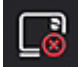

この運転モードは欄外のボタンで示されています。

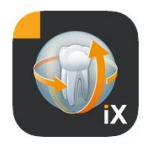

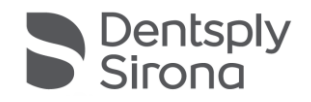

このボタンをクリックするとオンラインモードに切り替わりま す。

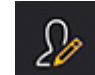

次のオプションは、患者編集機能で提供されます:

#### 患者を追加する

この機能は、新しい患者を入力するための患者入力ダイアログを開きます。

### 患者を削除する

選択された患者はオフラインデータベースから削除されます。 (注記:削除操作のすべてはオフラインデータベースにのみ関 連し、リモートSidexisデータベースには関連していません!)

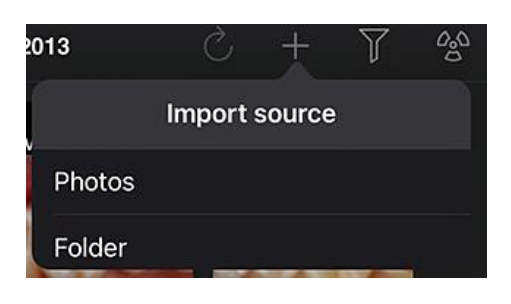

新しい画像データを現在開いている患者データベースにインポ ートします。

これには2つのソースがあります:

- 1. iPadの写真エリア
- 2. PC側で構成されたインポートフォルダ(Sidexis iX Serverを参照)

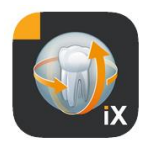

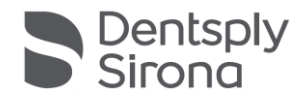

ソース選択するごとに、既存の画像ファイルのサムネイル表示 を含むポップアップダイアログが表示されます。画像を選択す

ると、これはSidexis 013 ക്ട് 01.01.2013 eg Y Photos Albums è, Benutzerdefinierte Office-Vorlagen **Buchhaltung - Personal** 10 CAST IX 5 1 (a) CAST iX App **CAST iX Server** DBSWIN igen an das Gesui

iX患者データベースに追加されます。

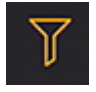

フィルタ機能を使用すると、表示する画像の種類を選択して、 表示される画像プレビューの範囲を制限できます。

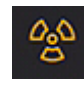

撮影準備を行います\*。 必要な撮影タイプを選択すると、対応する指示がリモートSidexis

iΧ

Serverに送信されます。そこで、Sidexisで構成されたモダリティ

で準備が確立されます。撮影完了後、画像データは自動的にiPad に転送され、対応する結果がすぐに画像ビューに表示されます

重要:撮影準備ができていることを確立するには、Sidexis iX Serverへの利用可能なWLAN接続が必要です。 この機能はSidexis iX フルバージョンでのみ利用可能です。

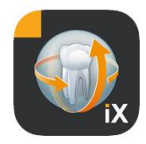

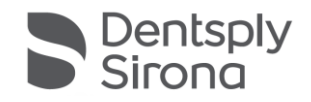

誤動作が発生した場合は、リモートのSidexisのPCにより撮影準備 を直接確立することもできます。準備の確立は、SidexisのPCのソ フトウェアのこの機能に対応しています。

編集ボタンを押すと、すぐ近くに削除ボタンとエクスポートボ タンが表示されます。編集ボタンの名前が「キャンセル」に変 更されています。 これで、1以上の画像プレビューを指で次々に選択できます。こ

れらはチェックマークでマークされています。削除ボタンを選 択すると、選択したすべての画像がiPadデータベースから削除さ れます。

マークされた画像は、エクスポートによりさまざまな場所に送 信できます:

E\_Mail経由で送信すると、対応する添付ファイルを含む電子メールを作成できます。これを行うためには、iOSの電子メール機能をiPadで構成してください。

フォトアルバムに保存では、画像選択してiPadの写真フォルダに 転送できます。

ビーム機能を使用すると、現在の選択をWLAN経由でアクティブ なSidexis iX iPadに直接送信できます。この時点で、Sidexis iXアプリもこれらの機器で実行されている必要があります。 見つかった機器名が表示されます。利用可能なiPadを選択すると 、対応してそれを受ける許可が求められます。その後、データ 転送が実行されます。

選択した画像は、SIDEXIS-Sendのコピーを送信するにより、Sidexis 4データベースにコピーとして転送できます。

キャンセルにより、削除またはエクスポートを回避できます。

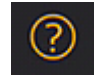

ヘルプ書類を開きます。

|                    | Y      | Û   | Ŵ |
|--------------------|--------|-----|---|
| Mail               |        |     |   |
| Send by mail       |        |     |   |
| Photos             |        |     |   |
| Save to photo albu | um     |     |   |
| Beam               |        |     |   |
| No beam partners   | availa | ble |   |
| Sidexis            |        |     |   |
| Send copy          |        |     |   |

Edit

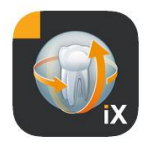

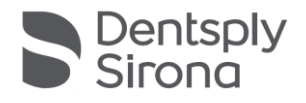

![](_page_10_Picture_2.jpeg)

#### Sidexis

iXプロパティを設定するためのダイアログを開きます。可能な設 定の詳細な説明は、「設定」セクションにあります。 ビュー

ビューから画像を選択すると、画像ビューで開きます。このモ ードでは次の機能を利用できます。

### ズーム

表示されている画像に2本の指を直接広げることで、画像を拡大 または縮小できます。 画像をダブルタップすると、フォーマット入力と1:1表示が切 り替わります。

ナビゲーション

患者の表示画像を切り替えるためのナビゲーションツールは、 画面下にあります。

![](_page_10_Picture_10.jpeg)

前の画像に切り替えます。

![](_page_10_Picture_12.jpeg)

次の画像に切り替えます。

![](_page_10_Picture_14.jpeg)

クイック画像選択は、患者のすべての画像の代表的な選択を示 しています。このエリアで指を左か右に動かすと、現在選択さ れている画像のプレビューが表示されます。クイック画像選択 を解除すると、最後に選択した画像が画像ビューで開き、さら に表示されます。

![](_page_11_Picture_0.jpeg)

![](_page_11_Picture_1.jpeg)

#### 画像情報

![](_page_11_Picture_3.jpeg)

情報シンボルを選択すると、画像のメタデータが画面の左端に 永続的に表示されます。画像情報の表示は、画像情報シンボル を次に選択するまでアクティブです。

画像情報ウィンドウには、Sidexisから送信されたすべての画像デ ータが表示されます。

#### 画像処理

![](_page_11_Picture_7.jpeg)

画像処理モードを開きます。対応するツールが開いた画像の下 に表示されます。

#### 輝度とコントラスト調整の組合せ

![](_page_11_Picture_10.jpeg)

このツールを選択すると、輝度とコントラストのカーソルが表示されます。

![](_page_11_Picture_12.jpeg)

指を右に動かすとコントラストが上がり、左に動かすと下がり ます。 指を上に動かすと輝度が上がり、下に動かすと下がります。こ のモードは、他の画像処理ツールの1つに切り替えると終了しま す。

![](_page_11_Picture_14.jpeg)

完了ボタンを押すと、患者ビューに戻ります。

輝度とコントラストの調整中は、別の画像操作はできません。 これらは、完了ボタンを押した後にのみ使用可能になります。

![](_page_11_Picture_17.jpeg)

元の画像に切り替えます。輝度とコントラスト操作をキャンセルします。

![](_page_11_Picture_19.jpeg)

コメントモードに切り替えます。ここでは、現在表示されてい る画像に対して文字操作を実行できます。文字の色と線幅は、 設定ダイアログで変更できます。

![](_page_12_Picture_0.jpeg)

![](_page_12_Picture_1.jpeg)

![](_page_12_Picture_2.jpeg)

選択した色と線幅で指を使って画像上にコメントを作成します 。複数のコメントオブジェクトを次々に作成できます。コメン トを完了し、完了ボタンで確認すると、最後に作成されたコメ ントの周囲に同じ色のフレームが作成されます。

![](_page_12_Picture_4.jpeg)

既存のコメントオブジェクトを削除するには、コメントモード を再度アクティブにして、作成されたフレームで軽く指タップ します。削除の確認を求めるポップアップメニューが表示され ます。

![](_page_12_Picture_6.jpeg)

マーキングツールを選択すると、線幅と色を設定するためのオ プションを直接使用できます。

![](_page_12_Picture_8.jpeg)

表示されているすべての記号オブジェクトを非表示にします。

![](_page_12_Picture_10.jpeg)

非表示になっているすべての記号オブジェクトを表示します。

![](_page_12_Picture_12.jpeg)

インプラント注釈モードに切り替えます。

すでに配置されているインプラントは、操作、または選択により削除できます。

![](_page_13_Picture_0.jpeg)

![](_page_13_Picture_1.jpeg)

インプラント注釈モードを選択すると、インプラントの選択が 自動的に開きます。

![](_page_13_Picture_3.jpeg)

選択すると、選択したタイプがプリセットの色で画像上に配置 されます。

![](_page_14_Picture_0.jpeg)

![](_page_14_Picture_1.jpeg)

![](_page_14_Picture_2.jpeg)

次のインタラクションオプションを使用できます:

#### 平行移動

指でインプラントを選択し、注釈オブジェクトをずらします。

![](_page_14_Picture_6.jpeg)

## スケーリング

目的のインプラントの横で2本指を合わせるか、離します。

![](_page_14_Picture_9.jpeg)

### 回転

目的のインプラントの横で2本指を回転させます。

*完了*を選択すると注釈モードが終了します。

![](_page_15_Picture_0.jpeg)

![](_page_15_Picture_1.jpeg)

![](_page_15_Picture_2.jpeg)

Sidexis 4への画像アップロードを開始します。

すべての注釈を含む現在表示されている画像は、Sidexis 4データベースに(オンライン)登録されている患者に転送され ます。

転送中に進行状況のインジケーターが表示されます:

![](_page_15_Picture_6.jpeg)

![](_page_16_Picture_0.jpeg)

![](_page_16_Picture_1.jpeg)

#### Sidexis

4では、iPadのアップロードは画像メタデータエリアで次のよう

![](_page_16_Picture_4.jpeg)

注記:

- iPad側のデモ患者の画像にはアップロード機能がありません。
- 「スナップショット」は、3Dビューからローカルデータ ベースに転送できます。説明されているように、ここで 注釈を付けてから、Sidexis 4にアップロードできます。

![](_page_17_Picture_0.jpeg)

![](_page_17_Picture_1.jpeg)

## 3Dビュー

画像選択で3Dボリュームファイルを選択すると、以下に示す3D ボリュームビューに切り替わります。 この表示では、ボリュームは3Dレンダリングと直交レイヤの両 方として表示されます。 ボリューム表示は、オンラインモードとオフラインモードの両 方で使用できます。

![](_page_17_Picture_4.jpeg)

ボリュームデータはSidexis iXサーバ側で圧縮されます。

![](_page_18_Picture_0.jpeg)

![](_page_18_Picture_1.jpeg)

![](_page_18_Picture_2.jpeg)

アップロード機能により、現在表示されている3Dビューを2D「 スナップショット」としてローカルデータベースに転送できま す。Sidexis

**4**への直接アップロードはオプションでトリガーできます。

3Dボリュームビューを使用するには、文書にあるiPadの最小要件 を満たす必要があります。そうでない場合は、3Dボリュームデ ータにアクセスするときに対応するメッセージが表示されます

次に示されているマルチタッチインタラクションオプションは、それぞれの3Dビューで使用できます。

## 3Dボリュームビュー

0

3Dレンダリングビューでは、次のオプションを使用できます:

![](_page_18_Picture_9.jpeg)

ボリュームを拡大、縮小します。

ボリュームを左、右、上、下に移動します。

![](_page_18_Picture_12.jpeg)

ボリュームを軸周りで回転させます。

![](_page_19_Picture_0.jpeg)

![](_page_19_Picture_1.jpeg)

![](_page_20_Picture_0.jpeg)

![](_page_20_Picture_1.jpeg)

直行レイヤービュー

レイヤービューでは、次のオプションを使用できます:

![](_page_20_Picture_4.jpeg)

![](_page_20_Picture_5.jpeg)

![](_page_20_Picture_6.jpeg)

レイヤーをトラバースします(上、下)。

![](_page_20_Picture_8.jpeg)

切り抜きを移動します。

![](_page_20_Picture_10.jpeg)

![](_page_20_Picture_11.jpeg)

ダブルタップ:選択したレイヤー表示を3Dボ リュームビューと交換します。レイヤー表示は 拡大ビューで表示されます。

![](_page_21_Picture_0.jpeg)

![](_page_21_Picture_1.jpeg)

![](_page_22_Picture_0.jpeg)

![](_page_22_Picture_1.jpeg)

## 患者のロック

この機能により、Sidexis iXアプリを画像ビューでロックできます。この状態で、iPadを患 者に安全に引き渡すことができます。次の機能は使用できませ ん:

- 患者リストの表示
- 患者の交換
- 画像操作または画像への注釈

 患者ロックをアクティブにするためには「ロック」機能を選択してください。

この状態で、対応する機能とツールは非表示になります:

![](_page_22_Picture_9.jpeg)

![](_page_23_Picture_0.jpeg)

![](_page_23_Picture_1.jpeg)

この状態では、ユーザーは選択した患者の現在のメディアのみ を表示できます。

![](_page_23_Picture_3.jpeg)

ロックは、ステータスバーから「*ロック解除」*と構成したパス ワード入力で解除できます:

![](_page_23_Figure_5.jpeg)

#### ガイド付きアクセス(Apple iOS設定)

iPadの特定のアプリへのガイド付きアクセスでは、アプリが終了 した後でも、操作はこのアプリのみに制限されます。ガイド付 きアクセスは、事前に入力したコードを使用して無効にできま す。

ガイド付きアクセスを有効にするには、次の手順に従ってくだ さい。

1.iPadでアプリの設定を開始します。

2.一般エリアに切り替えます。

3.メニュー[ユーザー補助]を選択します。

4.一番下までスクロールして、*ガイド付きアクセス*を選択します 。

5.*ガイド付きアクセス*機能を起動します。

6. コード設定により、ガイド付きアクセスのロックを解除するようにコードを設定します。設定されたアプリのガイド付きアク セスを終了できなくなるので、このコードに注意してください !

![](_page_24_Picture_0.jpeg)

![](_page_24_Picture_1.jpeg)

## 既往歴質問票のワークフロー

![](_page_24_Figure_3.jpeg)

既往歴質問票の記入から最終的にSidexis 4データベースに保存されるまでの手順は以下の通りです。

診療スタッフは、SidexisiXアプリで目的の患者を選択します

これは「オンライン」状態で行ってください。患者ロックも最 初に構成してください。記入するフォームは「既往歴質問票」 のシンボルで開きます。

#### 診療スタッフまたは患者が既往歴質問票に記入

![](_page_24_Figure_8.jpeg)

入力フィールドは次々に入力できます。

自動的に開かれるiPadキーボードは、次のコンテキスト固有のヘ ルプを提供します:

- オプションのフィールドか必須のフィールドかを確認してください。
- 次の入力フィールドを選択するための*次へ*ボタン。

必須フィールドは、次の形式で赤でマークされています:

| Gender: | Male | Female | Other    | I prefer not to say. |
|---------|------|--------|----------|----------------------|
|         |      |        | <u> </u> |                      |

![](_page_25_Picture_0.jpeg)

![](_page_25_Picture_1.jpeg)

| Cancel Delete               | Signature                                      | Save |
|-----------------------------|------------------------------------------------|------|
| $\mathcal{D}_{\mathcal{C}}$ | miRh                                           |      |
|                             |                                                |      |
|                             |                                                | ,    |
|                             | Palmrest, you may rest your hand in this area. |      |

## 署名フィールドは指で入力します:

(少なくとも)すべての必須フィールドに入力した後でのみ、 「完了」により入力モードを終了できます。

| Done Edit                                                                               | Medical history form                                            |          |           |        |          |  |
|-----------------------------------------------------------------------------------------|-----------------------------------------------------------------|----------|-----------|--------|----------|--|
| Other (please specify):                                                                 |                                                                 |          |           |        |          |  |
| Whom may we thank for referi                                                            | ng you?                                                         |          |           |        |          |  |
| I agree that the practice may reque clinicians.                                         | st medical documentation, in part                               | icular X | (-rays, f | rom ot | her      |  |
| I am aware that I can revoke this a                                                     | greement at any time in writing                                 | or by e- | -mail.    |        |          |  |
| 🔿 Yes 🧭 No                                                                              |                                                                 |          |           |        |          |  |
|                                                                                         | Done                                                            |          |           |        |          |  |
| May we send you any relevant me<br>(Note: If "Yes" is selected, the e-r<br>be informed) | Thank you, your information has<br>been successfully collected. | ;e; th   | e user r  | nust   |          |  |
| Ves 🖉 No                                                                                | Please return the iPad to the<br>practice staff.                |          |           |        |          |  |
| Do we have your permission to cc                                                        | OK                                                              | next     | examina   | ition? |          |  |
| I acknowledge that I am agreeing<br>consent at any time in writing or b                 | to the storage of my personal da<br>by e-mail.                  | a and    | that I c  | an rev | oke this |  |

![](_page_26_Picture_0.jpeg)

![](_page_26_Picture_1.jpeg)

既往歴シートモードは、以前に定義された患者ロックに入った 後にのみ終了できます:

![](_page_26_Picture_3.jpeg)

ロック解除が成功すると、診療スタッフは記入済みのフォーム を印刷するオプションを利用できるようになります:

![](_page_26_Picture_5.jpeg)

![](_page_27_Picture_0.jpeg)

![](_page_27_Picture_1.jpeg)

| Cancel                       | Print                                                                                                    |
|------------------------------|----------------------------------------------------------------------------------------------------|
| Printer<br>Options           | Xerox WorkCentre 6515 (b6:57:94) ><br>Double-sided, Color                                                                                                    |
| The printer is low on toner. | <section-header><section-header><section-header><section-header><section-header><section-header><section-header><section-header><section-header><section-header><section-header><section-header><section-header><section-header><section-header><form><form><form><form><form></form></form></form></form></form></section-header></section-header></section-header></section-header></section-header></section-header></section-header></section-header></section-header></section-header></section-header></section-header></section-header></section-header></section-header> |

いずれの場合も、既往歴シートは接続されたSidexis 4サーバーに自動的に送信され、そこで保存されます。ローカルi Padデータベースに既往歴のコピーは*ありません*。

![](_page_28_Picture_0.jpeg)

![](_page_28_Picture_1.jpeg)

## Sidexis 4 Clientにより、Sidexis iXが提供する既往歴シートを患者に応じて開くことができます:

| ٥.      | Sidexis<br>Test<br>ID4.4 | ×          |                                                                                                    | START P                                                                                                    | ATIENT EXPOSURE                                                                                                    | EXAMINATION OUTPUT |                                                        | Sidexis 4           |
|---------|--------------------------|------------|----------------------------------------------------------------------------------------------------|----------------------------------------------------------------------------------------------------|----------------------------------------------------------------------------------------------------|--------------------|--------------------------------------------------------|---------------------|
|         |                          |            | PATIENT INFORMATION SPEET                                                                                                    |                                                                                                    |                                                                                                    | IX Normal view     | :::                                                    |                     |
|         |                          |            |                                                                                                    | Welcome to our pract                                                                                                    | ce!                                                                                                    | ]                  | Gamma                                                  |                     |
|         |                          |            | We are pleased that you have so<br>private about your dental wishe<br>addition to your personal detail<br>tailored to your current state of<br>conscientiously. If you have any<br>All information is subject to m<br>Thank you very much for provid | elected our office for your<br>s, we first need information<br>s. This is important for an in<br>health. Please fill out the r<br>questions, our practice te<br>edical confidentiality.<br>ling us with the following in | dental care, Before we can talk in<br>about your general state of health, in<br>ndividual consultation and treatment<br>edical history form completely and<br>am will be happy to help you.<br>formation. We ask you to inform us |                    | About<br>Image title<br>Farbfoto - 17.08.2021 08:06:15 |                     |
|         |                          |            | immediately of any changes.                                                                                                    |                                                                                                    |                                                                                                    |                    |                                                        |                     |
|         |                          |            | Patient Information                                                                                                    |                                                                                                    |                                                                                                    |                    | 17.08.2021 08:06:15                                    |                     |
| allery  |                          |            |                                                                                                    |                                                                                                    |                                                                                                    |                    |                                                        |                     |
| 6 Lo    |                          |            | Name: Test<br>First name                                                                                                    | Middle name                                                                                                    | Last name                                                                                                    |                    | Color Photo                                            |                     |
| 2 Sess  |                          |            | Birthday: 1. Jan 1<br>Month Day Year                                                                                                    |                                                                                                    |                                                                                                    |                    |                                                        |                     |
|         |                          |            | Gender: OMale OFemale                                                                                                    | Other OI prefer not to a                                                                                                    | say.                                                                                                    |                    |                                                        | -                   |
| Gallery |                          |            | City: Stat                                                                                                    | te: 2                                                                                                    | Cip / Postal Code:                                                                                                    |                    | Age of patient at time of exposure                     | ignosis             |
|         |                          |            | Country: Soc                                                                                                    | ial Security Number:                                                                                                    | US only                                                                                                    |                    |                                                        | 0                   |
|         |                          |            | Home Phone:                                                                                                    | Cell Pho                                                                                                    | ne:                                                                                                    |                    | SIDEXIS iX via iPad                                    |                     |
|         |                          |            | Employer (Address):                                                                                                    |                                                                                                    |                                                                                                    |                    |                                                        |                     |
|         |                          |            | Occupation:                                                                                                    | Work Pho                                                                                                    | ne:                                                                                                    |                    |                                                        |                     |
|         |                          |            |                                                                                                    |                                                                                                    |                                                                                                    |                    | Sidexis iX 5.0.44.28489                                |                     |
|         |                          |            | Email Address:                                                                                                    |                                                                                                    |                                                                                                    |                    |                                                        |                     |
|         | W                        | Vorkspaces | 8                                                                                                    | The graphics card is n                                                                                                    | ot suitable for volume rendering.                                                                                                    |                    | 다 🌾 👁 🖷                                                | 📲 🖓 Test V2 Test V2 |

![](_page_29_Picture_0.jpeg)

![](_page_29_Picture_1.jpeg)

## 既往歴シートの編集

この機能は、設定エリアからのみ選択できます。

Template german

Template english

Current medical history form

編集する既往歴シートは、次の3つの選択肢から選択します:

| テンプレート        | 説明                                                                                         |
|---------------|--------------------------------------------------------------------------------------------|
| ドイツ語          | 納品範囲に含まれる変更されていないドイツ語<br>版の既往歴シートが開きます。変更が保存され<br>ると、この既往歴シートは自動的に診療全体の<br>最新の既往歴シートになります。 |
| 英語            | 納品範囲に含まれる変更されていない英語版の<br>既往歴シートが開きます。変更が保存されると<br>、この既往歴シートは自動的に診療全体の最新<br>の既往歴シートになります。   |
| 現在の既往歴シー<br>ト | 最後に変更された既往歴シートの最後のステー<br>タスが開きます。変更が保存されると、この既<br>往歴シートは自動的に診療全体の最新の既往歴<br>シートになります。       |

保存された既往歴シートの変更は、関連するすべてのSidexis iX iPadで自動的に更新されます。

![](_page_30_Picture_0.jpeg)

![](_page_30_Picture_1.jpeg)

編集者自身が、診療固有の既往歴シートを自由にデザインでき ます。必要なフィールドをクリックするだけで、それぞれのフ ィールドエディタが開き、それぞれのフィールド設定が可能に なります。

| 10:09 Tue 17. Aug                                                                                                    |                                                                                                    |                                                                                                    |                                                                              |                                                          |                               | 1 | e 🖵 53                | % 💷              |
|----------------------------------------------------------------------------------------------------|----------------------------------------------------------------------------------------------------|----------------------------------------------------------------------------------------------------|------------------------------------------------------------------------------|----------------------------------------------------------|-------------------------------|---|-----------------------|------------------|
| Cancel Save                                                                                                    | Medic                                                                                                    | al history form - Edito                                                                                                    | r D                                                                          | +                                                        | ► T                           | 1 | ð                     | <u>نې</u>        |
| PATIENT INFORMATION SHEET                                                                                                    |                                                                                                    |                                                                                                    |                                                                              |                                                          |                               | Î | 쇱                     | ÷                |
|                                                                                                    |                                                                                                    |                                                                                                    |                                                                              |                                                          |                               | Î | æ                     | ÷                |
|                                                                                                    | Welcome t                                                                                                    | o our practice!                                                                                                    |                                                                              |                                                          |                               | Î | 伯                     | ÷                |
| We are pleased that you have select<br>wishes, we first need information a<br>important for an individual consult<br>history form completely and conso | cted our office for your o<br>bout your general state<br>ation and treatment tailo<br>ientiously. If you have an | lental care. Before we can<br>of health, in addition to you<br>red to your current state of<br>ny questions, our practice t | talk in private a<br>ur personal deta<br>f health. Please<br>eam will be hap | bout your<br>ails. This is<br>fill out the<br>py to help | dental<br>e medical<br>o you. | Î | ළ                     | ÷                |
| All information is subject to medi                                                                                                    | cal confidentiality.                                                                                             |                                                                                                    |                                                                              |                                                          |                               | Î | Å                     | ÷                |
| Thank you very much for providing<br>any changes.<br>Patient Information                                                                               | us with the following in                                                                                         | formation. We ask you to in                                                                                                 | ıform us immed                                                               | iately of                                                |                               |   | 2<br>2<br>2<br>2<br>2 | <>> <> <> <> <>> |
| Name: First name                                                                                                    | Middle nam                                                                                                    | ie 🛛                                                                                                    | Last name                                                                    |                                                          |                               | Î | £                     | ÷                |
| Birthday: Month Day Year<br>Gender: Male Female<br>Address: City:                                                                                      | Other I prefer<br>State:                                                                                         | not to say.<br>Zip / Postal (                                                                                               | Code:                                                                        |                                                          |                               |   | තිතිතිතිතිතිති        | 수 수 수 수 수 수 수 수  |
| Country:                                                                                                    | Social Security Numbe                                                                                            | r:                                                                                                    | US only                                                                      |                                                          |                               |   | Ê                     |                  |

次の機能を使用できます:

| 機能      | 説明                         |
|---------|----------------------------|
| 編集/     | 編集モードに切り替えます。変更を保存または破棄できま |
| バックアップ/ | वे ॰                       |
| 中止する    |                            |

![](_page_31_Picture_0.jpeg)

![](_page_31_Picture_1.jpeg)

![](_page_31_Picture_2.jpeg)

![](_page_32_Picture_0.jpeg)

![](_page_32_Picture_1.jpeg)

|   | ③ ⊕ ↑ ↓                                                                                                    |
|---|----------------------------------------------------------------------------------------------------|
|   | Y Practice information                                                                                                    |
|   | Practice logo<br>+<br>Practice<br>Practice<br>Street<br>Identified<br>Description<br>Hous<br>Description<br>Hous<br>Hous                                                                                                    |
|   | 印刷またはPDFコピー :<br>Meine Praxis<br>Musterstrasse 1<br>12345 Musterstadt<br>TATIENT INFORMATION SHEET<br>Meine boort your dental wishes fee the ford information about your general state of heath, in<br>fording to the parton of files for your dental care. Before we can talk in<br>pride boort your dental wishes fee the first model for your dental care. Before we can talk in<br>fording to the parton of files for your dental care. Before we can talk in<br>fording to the parton of the first model for your dental care. Before we can talk in<br>fording to your current state of heath. Please fill out the medical biotory form completely and<br>conscientiously. If you have any questions, our practice team will be happy to help you.<br>A linformation is subject to medical confidentially. |
| τ | 既往歴シートのテキストサイズは、 <b>3</b> つの異なるレベルで<br>設定できます:                                                                                                    |

![](_page_33_Picture_0.jpeg)

![](_page_33_Picture_1.jpeg)

![](_page_33_Picture_2.jpeg)

![](_page_34_Picture_0.jpeg)

![](_page_34_Picture_1.jpeg)

## フォームフィールドタイプ

既往歴シートの設計には次のフィールドタイプを使用できます:

#### 新しい行

空の行を表示します。さらに、次のフィールドタイプをここに 配置できます。

#### ラベリング

このフィールドタイプにより、編集不可能な名称をフォームに 配置できます。

| te | wand concein | otionalu | t vou ho | and and areas |
|----|--------------|----------|----------|---------------|
| ı  | Cancel       | Textfie  | ld       | Save          |
| ł  | Caption      |          |          | ia            |
|    | Name:        |          |          |               |
| 1  | Presentation |          |          |               |
| -  | Bold         |          |          |               |
| 1  | Underlined   |          |          |               |
| ŧ  | Layout       |          |          |               |
|    | Layout width |          |          |               |
|    | 0 1   3      | 2 3      | 4 9      | 5 6           |
|    |              |          |          |               |
|    |              |          |          |               |
|    |              | 1200     |          |               |

| 機能    | 説明            |
|-------|---------------|
| ラベリング | ラベルに表示されたテキスト |
| グリース  | テキスト属性        |

![](_page_35_Picture_0.jpeg)

![](_page_35_Picture_1.jpeg)

| 下線付き    | テキスト属性    |
|---------|-----------|
| 相対幅     | 入力フィールドの幅 |
| 入力フィールド |           |

このフィールドタイプでは、ユーザーが手動で入力できます。

|   | Cancel        | Input box | Save      | 1 |
|---|---------------|-----------|-----------|---|
| - | Placeholder   |           |           | - |
|   | Month Day Ye  | ear       |           | h |
|   | Field propery |           |           |   |
|   | Required      |           |           |   |
|   | Text          | Date      | Signature |   |
|   | Layout        |           |           |   |
|   | Layout width  |           |           |   |
|   | 0 1           | 2 3 4     | 5 6       | J |

| 機能           | 説明                                                                 |
|--------------|--------------------------------------------------------------------|
| プレースホル<br>ダー | 入力フィールドに表示されたプロンプトとしてのテキスト<br>PDFでは、このテキストはフィールドの下に説明として表<br>示されます |
| 必須           | フィールドの入力を必須としてマークできるスイッチ                                           |
| テキスト         | 入力フィールドはテキストの入力に使用されます                                             |
| 日付           | 入力フィールドは日付入力に使用されます                                                |
| 署名           | 入力フィールドは署名入力に使用されます                                                |
| 相対幅          | 入力フィールドの幅                                                          |

![](_page_36_Picture_0.jpeg)

![](_page_36_Picture_1.jpeg)

![](_page_37_Picture_0.jpeg)

![](_page_37_Picture_1.jpeg)

#### 入力フィールド - 依存関係

![](_page_37_Picture_3.jpeg)

マーキングフィールドのステータスに*応じて、*入力フィールド をアクティブにすることができます。これを行うには、アクテ ィブ化された入力フィールドの左上にあるリンクボタンを押し ます。

![](_page_37_Picture_5.jpeg)

次に、可能な候補が選択のために表示されます(図では緑色で マークされています)。オプションフィールドの依存関係は、 入力フィールドにできるだけ近づけてください。そのため、次 のフィールドが選択用に提供されます:

入力フィールドの左側にあるチェックボックスフィールド、ま たはそこにチェックボックスフィールドがない場合は、前の行 のチェックボックスフィールド。

このアプローチは、たとえば、次の場合を対象としています:

1行目:喫煙しますか はい/いいえ、はいの場合はどれくらい? 2行目:1・行:治療を受けていますか はい いいえ、2・行 はいの場合、なぜ?

青で表示されたリンクを緑でマークされたチェックボックスの1 つに割り当てるには、それぞれの緑のフィールドをクリックし ます。

![](_page_38_Picture_0.jpeg)

![](_page_38_Picture_1.jpeg)

## マーキングフィールド/ラジオボタン

![](_page_38_Picture_3.jpeg)

このフィールドタイプは、インタラクティブな選択オプション を設計するために使用できます。代替ラジオボタン機能とチェ ックボックスによる複数選択の両方が利用可能です。

| 機能             | 説明                                                 |
|----------------|----------------------------------------------------|
| ラベリング          | チェックボックスの横に表示されるテキスト                               |
| 必須             | フィールドの入力を必須としてマークできるスイッ<br>チ                       |
| マーキングフィール<br>ド | チェックボックスは個別にオン <b>/</b> オフを切り替えるこ<br>とができます        |
| ラジオボタン         | ある行にあり、ラジオボタン属性を持つすべてのチ<br>ェックボックスオブジェクトは、ラジオボタンとし |

![](_page_39_Picture_0.jpeg)

![](_page_39_Picture_1.jpeg)

|     | て連携して機能します。つまり、アクティブにでき<br>るオプションは1つだけです。               |
|-----|---------------------------------------------------------|
|     | この例は、はい/いいえのチェックボックスです。                                 |
|     | 注記 : ラジオボタンは常に必須と見なされます。つ<br>まり、オプションを選択しなければ<br>なりません。 |
| 相対幅 | 入力フィールドの幅                                               |

#### 空きスペース

| are. Before we | Can taik in t | invate at |      |     |
|----------------|---------------|-----------|------|-----|
| Cancel         | Whitespa      | ice       | Save | * * |
| Size           |               |           |      | 7   |
| Height         | -0            |           |      |     |
| Width          | •—            |           |      |     |
| Layout         |               |           |      |     |
| Layout widt    | :h            |           |      | ľ   |
| 0 1            | 2 3           | 4 5       | 6    |     |
|                |               |           |      |     |
|                |               |           |      |     |

このフィールドは、フォーム内に垂直方向と水平方向の両方の 空きスペースを作成するのに役立ちます。

| 機能  | 説明                    |
|-----|-----------------------|
| 高さ  | フィールドの垂直高さ            |
| 必須  | フィールドの幅。ステータス相対幅=0のみ。 |
| 相対幅 | 入力フィールドの相対幅           |

![](_page_40_Picture_0.jpeg)

![](_page_40_Picture_1.jpeg)

![](_page_41_Picture_0.jpeg)

![](_page_41_Picture_1.jpeg)

#### 相対フィールド幅の概念

|         |         |         | Ł       | $\hat{\Box}$ |
|---------|---------|---------|---------|--------------|
|         |         |         |         |              |
| -       |         |         |         |              |
| Width 1 | Width 1 |         |         |              |
| Width 3 |         | Width 1 |         |              |
| Width 6 |         |         | Width 1 |              |

すべてのオブジェクトに共通しているのは、「相対幅」の概念 です。複数のオブジェクトが1行に配置されている場合、その行 のフィールドの表示幅は次のように決定されます:

幅0は、オブジェクトが表示に絶対に必要なスペースしか占有し ないことを意味します。

幅が0より大きいオブジェクトは、「相対幅」に関連する行の残 りのスペースを受け取ります。たとえば、幅1の2つのオブジェ クトは、それぞれ空き領域の50%を共有します。

幅2のオブジェクトは、幅1のオブジェクトの2倍の幅で表示されます。

これにより、複雑な手動のサイズや位置を決定することなく、 オブジェクトを連続して自動分配できます。これにより、2つ以 上の列にオブジェクトを簡単に表示することもできます。

![](_page_42_Picture_0.jpeg)

![](_page_42_Picture_1.jpeg)

## **Sidexis** 設定

| ŝ  | ? Edit                         | 而主                          | ±× 00                                             | /# <del>*</del>                                                           |
|----|--------------------------------|-----------------------------|---------------------------------------------------|---------------------------------------------------------------------------|
| s  | Settings 🛛 🗙                   | 安系                          | 武明                                                | 加方                                                                        |
|    |                                | 既往歴シート                      |                                                   |                                                                           |
|    |                                | ドイツ語のテンプ<br>レート<br>英語のテンプレー | エディタでドイツ語のテ<br>ンプレートを開く<br>エディタで英語のテンプ            | 変更したテンプレートを<br>保存すると、関連するす<br>べてのSidexis iX                               |
|    |                                | ト<br>現在の既往歴シー<br>ト          | レートを開く<br>エディタで現在の診療テ<br>ンプレートを開く                 | iPadで自動的に診療全体<br>の既往歴シートのテンプ<br>レートになります。                                 |
|    |                                | 患者ロック                       |                                                   |                                                                           |
| 0  | Adjusts the size of thumbnails | パスワードをリセ<br>ットする            | 設定したパスワードをリ<br>セットします。次のよう                        | ロックされた <b>Sidexis</b><br>iXアプリのロックを解除                                     |
|    | Template english               |                             | に、4桁の月と日の日付を<br>「逆方向」に入力します                       | するために必要なパスワ<br>ード。                                                        |
|    | Current medical history form   |                             | • 1월 :<br>29.09->9092                             | 既往歴シートに記入する<br>前に、パスワードを割り                                                |
|    | Reset password                 | パスワードを変更<br>する              | パスワードを変更します                                       | 当ててください。                                                                  |
|    | Change password                |                             |                                                   |                                                                           |
| ٤. |                                | サムネイル                       | 個々の画像プレビューの<br>サイズは、スライダーを<br>使用して連続的に調整で<br>きます。 |                                                                           |
|    |                                | データバックアッ<br>プ*              | サーバー上のiPadデータを<br>バックアップするためのオ<br>プションを提供します。     | データをバックアップす<br>る場合、すべての患者と<br>画像のデータはリモート<br>Sidexis iX<br>Serverにバックアップさ |
|    |                                |                             |                                                   | れます。<br>iPadのデータストックは<br>、復元を使用して復元で<br>きます。                              |

![](_page_43_Picture_0.jpeg)

![](_page_43_Picture_1.jpeg)

| 復元*                | サーバー上のiPadデータを<br>復元するためのオプション<br>を提供します。                                             | データをバックアップす<br>る場合、すべての患者と<br>画像のデータはリモート<br>Sidexis iX<br>Serverにバックアップさ<br>れます。<br>iPadのデータストックは<br>、復元を使用して復元で<br>きます。 |
|--------------------|---------------------------------------------------------------------------------------|----------------------------------------------------------------------------------------------------|
| 撮影準備*              | 現在利用可能な撮影モダリ<br>ティのリストを表示します<br>。アクティブ化されたタイ<br>プは、Sidexis<br>iX撮影準備ウィンドウに表<br>示されます。 | 実行不可能な撮影準備を<br>可能にしないために、利<br>用できないモダリティを<br>無効にすることをお勧め<br>します。                                                          |
| Sidexis iX Server* | PC上のSidexis iX<br>Serverの設定。                                                          | このサーバーは、Sidexis<br>との通信のためにフルバ<br>ージョンのアプリで必要<br>です。                                                                      |
|                    | Bonjour                                                                               | 自動サーバ構成。<br>見つかったSidexis iX<br>Serverがリストに表示さ<br>れ、そこで選択できます<br>。見つかったサーバー名<br>の横にあるチェックマー<br>クは、現在選択されてい<br>るサーバーを示します。  |
|                    | Aruiは、必要なSidexis iX                                                                   |                                                                                                    |
|                    | Serverアドレスを手動で入力す                                                                     | ることもできます。                                                                                                    |
|                    | IP / ドレス<br>IPポート                                                                     | リモートSidexis iX<br>Serverのアドレス                                                                                             |
|                    | ユーザー名<br>パスワード                                                                        | サーバーに保存されてい<br>る一意のユーザーID。                                                                                                |

![](_page_44_Picture_0.jpeg)

![](_page_44_Picture_1.jpeg)

|            | コメント                                                                                                    | 割り当てられたiPadの一<br>般的な説明の目的で使用<br>されます。                                                                                                    |
|------------|----------------------------------------------------------------------------------------------------|----------------------------------------------------------------------------------------------------|
| データベースを小さく | する                                                                                                    |                                                                                                    |
| 2Dデータ      | ローカルデータベースか<br>らの2Dデータの自動削除<br>を有効にします                                                                       | Sidexis<br>iXイメージデータベース<br>のローカルの「オフライ<br>ンコンテンツ」のみが影                                                                                                    |
| 3Dデータ      | ローカルデータベースか<br>らの <b>3D</b> データの自動削除<br>を有効にします                                                              | 響を受けます。関連する<br>日付は、このローカルデ<br>ータベースの保存日です<br>。                                                                                                    |
|            |                                                                                                    |                                                                                                    |
| シミュレーション   | 撮影準備のシミュレーシ<br>ョンを有効にします<br>現在の画像データベース<br>からタイプに準拠した画<br>像が返されます。現在の<br>患者に典型的な画像がな<br>い場合は、エラーが表示<br>されます。 | シミュレーションが有効<br>になると、スタンバイダ<br>イアログとそれに続く画<br>像転送の両方がSidexis iX<br>Serverに接続せずにiPad<br>でシミュレーションされ<br>ます。既存の患者画像が<br>画像結果として返されま<br>す。<br>この画像には「シミュレ<br>ーション」というラベル<br>が付いています。 |
| バージョン      | このアプリのバージョン<br>表示                                                                                            | サポートに関するお問い<br>合わせはお知らせくださ<br>い。                                                                                                    |

フルバージョンの購入

Sidexis iXライトバージョンでは、Sidexis iX Server領域の設定に「フルバージョンを購入」ボタンのみが表示 されます。

![](_page_45_Picture_0.jpeg)

![](_page_45_Picture_1.jpeg)

この機能を選択すると、購入プロセスが開始され、AppleのAppSt oreからSidexis

iXフルバージョンを購入できます。これには、既存のiTunesアク セスが必要です。

購入プロセスが完了すると、対応するフルバージョンの機能が 有効になります。

PC上の必要なSidexis iX Serverは、次のリンクから入手できます:

https://www.dentsplysirona.com/de-de/entdecken/bildgebendesysteme/software/sidexis-ix.html

インストールと構成に関する情報は、Sidexis iX Serverのドキュメントに記載されています。

## PC側サーバーへの接続を確立する\*

フルバージョンのアプリおよびPC上のSidexisインストールと通信 するには、次の手順が必要です:

- Dentsply SironaホームページからのSidexis iX Serverのダウンロードとインストール(<u>https://www.dentspl</u> <u>ysirona.com/de-de/entdecken/bildgebende-</u> <u>systeme/software/sidexis-ix.html</u>)。
- Sidexis iX
   Serverアプリケーションでユーザー設定します。
- Sidexis iXアプリ->設定->Sidexis iX
   Serverで見つけたサーバ(Bonjour経由)を選択します。
- サーバー側と同様にユーザー名とパスワードを入力します。

データバックアップ\*

Sidexis iXサーバー接続のインストールと構成が正常に完了したら、設定

![](_page_46_Picture_0.jpeg)

![](_page_46_Picture_1.jpeg)

データバックアップから現在のiPad構成のデータバックアップを 実行できます。 バックアップ中は、iPadで別の操作を実行しないでください。ま た、データ転送が終了するのを待ってください。

この機能は、Sidexis iX Serverが使用可能な場合にのみ使用できます。

## 復元

以前に保存したデータは、設定-> 復元からiPadに転送できます。バックアップされたデータはiPad 専用に保存されるため、同一のiPadからのみリロードできます。

この機能は、Sidexis iX

Serverが使用可能な場合にのみ使用できます。

## 添付書類

## Version 5.0の新しいポイント

Sidexis

iXアプリのiPadで直接記録するデジタル既往歴。データ は、安全なモードで患者が直接入力できます。

- Sidexis 4データベースの既往歴シートを保存。
- 統合された既往歴シートエディタ。ユーザーはフォーム
   テンプレートのコンテンツを自由に編集できます。
- Sidexis iXアプリとSidexis iX Server/Sidexis 4サーバー間のSSLで保護された通信。すべてのデータは 転送中に暗号化されます(Sidexis 4 V4.3のインストールが必要です)。
- 2Dメディアでもローカルデータベースのサイズを縮小する自動削除機能。
- 患者「ロック」機能
  - Sidexis iX Server V.5.xは、利用可能なサーバーの更新を自動的にチェック し、オプションでそれらをロードします。

| 115 7/14.00                                   |           |     |        |        |       |        |         |         |         |                                     |        |   |     |        |        |      |        |   | • 10 |   |
|-----------------------------------------------|-----------|-----|--------|--------|-------|--------|---------|---------|---------|-------------------------------------|--------|---|-----|--------|--------|------|--------|---|------|---|
|                                               |           |     |        |        |       |        |         |         | Previ   | сw                                  |        |   |     |        |        |      |        |   |      |   |
| Patient Inf                                   | ormation  |     |        |        |       |        |         |         |         |                                     |        |   |     |        |        |      |        |   |      |   |
| Name: Do                                      | mo        |     |        |        |       | )      | /iddle  | name    |         |                                     |        |   | Der | noPati | ent    |      |        |   |      |   |
| Birthday:                                     | 23. Sep 2 | 061 |        |        |       |        |         |         |         |                                     |        |   |     |        |        |      |        |   |      |   |
| Gender:                                       | ) Male    | 0   | Female | C      | Other | 0      | l prefe | r not i | io say. |                                     |        |   |     |        |        |      |        |   |      |   |
| Please fill in the field. (Optional) Continue |           |     |        |        |       |        |         |         |         | inue                                |        |   |     |        |        |      |        |   |      |   |
| 60                                            | ø         |     |        |        |       |        |         |         |         |                                     |        |   |     |        |        |      |        |   |      |   |
| 1<br><b>Q</b>                                 | 2<br>W    | Ι   | а<br>е | Ι      | ŕ     | Ι      | ť       |         | о<br>У  |                                     | 7<br>U |   | i   |        | 0<br>0 |      | ,<br>R | 5 | <    | × |
| a                                             | Ι         | s   | Ι      | e<br>d | Ι     | å<br>f | Ι       | g       | Ι       | $\overset{\scriptscriptstyle (}{h}$ | Ι      | j | Ι   | k      | Ι      | ĩ    |        |   | Ļ    |   |
| $\diamond$                                    | ž         | Ι   | x      | Ι      | c     | I      | v       | Ι       | b       | I                                   | 'n     | I | m   | Ι      | ;      | I    | ?      |   | 4    | > |
| .?123                                         | ٢         |     | Ð      |        |       |        |         |         |         |                                     |        |   |     |        |        | ?123 | :      |   | ÷    | 1 |

![](_page_47_Picture_0.jpeg)

![](_page_47_Picture_1.jpeg)

![](_page_47_Picture_2.jpeg)

## Version 4.0の新しいポイント

- Sidexis 4 3Dデータの実際のボリューム表示。新しい3Dビューにより、3Dと直交スライスビューの両方で直感的な操作が可能になります。
- Sidexis
   4ボリュームデータセットはiPadにローカルに保存される ため、Sidexis iX
   Serverが接続されていなくてもオフラインモードで使用 できます。
- 表示された3Dビューの「スナップショット」に注釈を付けてローカルデータベースに保存したり、接続されたSidexis4にアップロードしたりできます。
- Sidexis iX Server4.xと互換性があります。

## Version 3.5の新しいポイント

 インプラントの視覚化。新しい注釈タイプとして、さま ざまなインプラントが利用可能です。これらは、必要に 応じて配置、スケーリング、回転することができます。

Sidexis
 4への画像アップロード\*。iPadに表示され、必要に応じて注釈が付けられた画像は、Sidexis
 4データベースにコピーできます。
 この機能には、Sidexis 4V 4.1.3およびSidexisiX Server
 3.5.xバージョンがインストールされている必要があります。
 す。

![](_page_47_Picture_11.jpeg)

![](_page_47_Picture_12.jpeg)

![](_page_48_Picture_0.jpeg)

![](_page_48_Picture_1.jpeg)

Sidexis iX Server3.5.xと互換性があります。

## Version 3.3の新しいポイント

![](_page_48_Picture_4.jpeg)

■ リモートSidexis

4データベースのオンラインデータベースアクセス。バ ージョン3.3からSidexis iX Serverをインストールします。このバージョンから、Side xis XGとSidexis 4の両方のインストールがサポートされます。

- iOS8へのUI調整。
- 新しいオンライン患者選択オプション:
  - 1. 開始日/終了日...
  - 2. 四半期...

…最後の撮影。

■ バグ修正。

## Version 3.0の新しいポイント

![](_page_48_Picture_14.jpeg)

- リモートSidexisデータベースへのオンラインデータベー スアクセス。
- iPad (=オフライン)データベースへの自動データダウン ロード。

![](_page_49_Picture_0.jpeg)

![](_page_49_Picture_1.jpeg)

- 完全な患者のダウンロード(1人以上の患者を選択可能)。
- 選択した患者の画像をダウンロードをします。
- 患者リストの並べ替え(オンラインおよびオフライン)。
- 患者検索機能。
- ユーザーインターフェイスの改訂(グレーの外観)。
- 無料のライトバージョン。
- バグ修正。

![](_page_50_Picture_0.jpeg)

![](_page_50_Picture_1.jpeg)

| 2010.12.01 | バージョン1.0.x(M.Reinke, RSWE) |
|------------|----------------------------|
| 2011.04.20 | バージョン2.0.x(M.Reinke, RSWE) |
| 2013.01.28 | バージョン2.6.x(M.Reinke, RSWE) |
| 2013.06.17 | バージョン3.0.x(M.Reinke, RSWE) |
| 2015.01.28 | バージョン3.3.x(M.Reinke, RSWE) |
| 2016.11.04 | バージョン3.5.x(M.Reinke, RSWE) |
| 2017.03.28 | バージョン4.0.x(M.Reinke, RSWE) |
| 2019.10.03 | バージョン5.0.x(M.Reinke, RSWE) |
|            |                            |